「まなびポケット」保護者向け機能(アプリ)の設定について

1 アプリをダウンロードする。

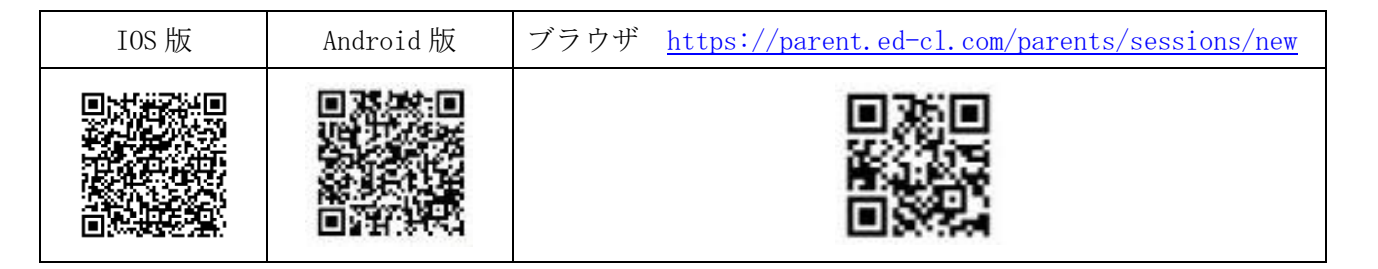

2 「学校コード」「ユーザーID」「初期パスワード」を入力し、ログインする。

- (1) 学校コードjrhax(英文字: ジェイ アール エイチ エー エックス)
- (2) ユーザーID ※各保護者ごとIDを割当(年度初めにプリントにて配付) (在籍中は同じIDを使用するため1年時のみ発行)
- (3)初期パスワード pass5360
  - **《変更後》→** \_\_\_\_\_\_(忘れないようにメモください) ※初めてのログイン後に、パスワードの変更を必ず行ってください。
- ※ログインが完了すると最初に「すべての連絡」もしくは「連絡帳」 画面が表示されます。左上のメニューボタン から他の機能に移動できます。
- 3 【初めてのログインの際のみ】パスワードを変更する。

| ユーザー設定画面                                                                        |                                                           |
|---------------------------------------------------------------------------------|-----------------------------------------------------------|
| ユーザー設定                                                                          | <u>保護者が行う設定方法</u><br>左下のアイコンをクリックし「ユーザー設定」<br>から設定。       |
|                                                                                 | <u>変更可能項目</u><br>・パスワード<br>・アイコン画像                        |
| <b>門生焼き</b><br>(ビ生活 20 赤沢-5年入7)                                                 | <ul> <li>・児童生徒の表示名</li> <li>→出欠連絡・ログで表示されています。</li> </ul> |
| ユーザー分配<br>保護者 担付 少数定<br>サポート<br>マニュアル<br>ログアウト<br>・<br>・<br>マニュアル<br>ログアウト<br>・ | 変更した名前は保護者のみ反映されます。                                       |

※パスワードを忘れた場合は、学校で初期パスワードにリセットしますので、お問い合わせください。

## 4 手順について

(1) アプリをダウンロードし、登録する(アプリを利用したことがない場合のみ)

①バーコードを読み、スマートフォンに【保護者専用】 まなびポケット まなびポケット すべての連絡 **まなびポケット(アプリ)**をダウンロードし、 💶 まなびポケット ≡ 上記の情報を入力してログインする 保護者 LOGIN まだ連絡がありません IOS版 (iPhone) Android 版 及火!回 8 ..... ログイン成功画面 サポートサイトはこちら

## (2) きょうだい切り替え設定(同じ学校にきょうだいが在籍する場合)

①アプリを起動

②保護者紐づけ設定画面を開く

③ユーザーID と保護者用パスワードを 入力し、登録

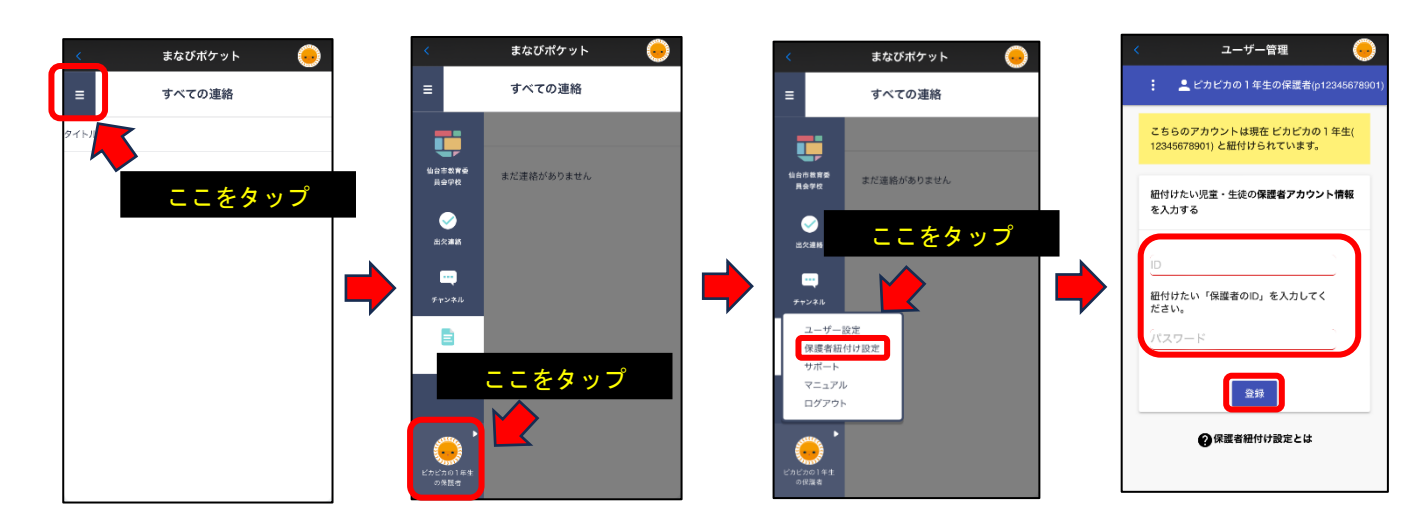

## (3) 複数校利用(切り替え)設定(異なる仙台市立学校にきょうだいが在籍する場合)

 ①アプリを起動
 ②「別の保護者アカウントを追加する」をタップし、学校コード、ユーザーIDと保護者用 パスワードを入力しログイン

| < まなびポケット<br>= すべての連絡                   | ×                                                                                                    | < まなびポケット <a></a>                                                                                                | ×                                                          |
|-----------------------------------------|----------------------------------------------------------------------------------------------------|----------------------------------------------------------------------------------------------------|------------------------------------------------------------|
| 9イトル<br>ここをタップ<br><sup>まだ運動がありません</sup> | はまなかりつと当時<br>● ビカビカの1年生の保護者<br>●<br>・<br>・<br>・<br>・<br>・<br>・<br>・<br>・<br>・<br>・<br>た<br>いの保護者アカウントを追加する<br>・<br>・<br>た<br>・<br>・<br>た<br>・<br>た<br>の<br>・<br>た<br>・<br>た<br>の<br>・<br>た<br>の<br>・<br>、<br>参<br>・<br>・<br>た<br>の<br>の<br>、<br>・<br>た<br>・<br>の<br>の<br>、<br>・<br>・<br>た<br>の<br>の<br>の<br>、<br>・<br>た<br>・<br>の<br>の<br>、<br>の<br>・<br>、<br>の<br>の<br>、<br>・<br>た<br>の<br>の<br>つ<br>、<br>・<br>た<br>の<br>の<br>の<br>、<br>・<br>か<br>つ<br>・<br>ト<br>た<br>ら<br>い<br>ク<br>ン<br>・<br>る<br>加<br>して<br>く<br>、<br>参加<br>・<br>、<br>の<br>の<br>、<br>、<br>か<br>つ<br>ン<br>ト<br>た<br>追<br>加<br>つ<br>、<br>の<br>の<br>、<br>、<br>か<br>つ<br>ン<br>ト<br>た<br>部<br>の<br>り<br>して<br>く<br>、<br>参加<br>、<br>の<br>の<br>、<br>、<br>か<br>し<br>い<br>く<br>、<br>参加<br>、<br>の<br>の<br>、<br>、<br>の<br>の<br>、<br>、<br>の<br>の<br>、<br>、<br>の<br>の<br>で<br>、<br>か<br>つ<br>い<br>ト<br>で<br>の<br>の<br>して<br>く<br>、<br>う<br>い<br>・<br>の<br>の<br>、<br>、<br>か<br>つ<br>ン<br>ト<br>で<br>の<br>の<br>い<br>つ<br>つ<br>、<br>か<br>の<br>の<br>し<br>て<br>く<br>、<br>か<br>し<br>い<br>く<br>、<br>参加<br>、<br>の<br>か<br>し<br>い<br>く<br>、<br>や<br>い<br>し<br>い<br>く<br>、<br>の<br>い<br>こ<br>い<br>つ<br>く<br>、<br>あ<br>い<br>し<br>い<br>く<br>、<br>ひ<br>い<br>し<br>い<br>つ<br>い<br>し<br>い<br>や<br>い<br>い<br>し<br>い<br>く<br>い<br>こ<br>い<br>つ<br>い<br>い<br>つ<br>い<br>い<br>つ<br>い<br>つ<br>い<br>い<br>の<br>い<br>い<br>い<br>の<br>い<br>い<br>つ<br>い<br>い<br>い<br>つ<br>い<br>い<br>い<br>つ<br>い<br>い<br>い<br>い<br>い<br>い<br>い<br>つ<br>い<br>い<br>い<br>い<br>い<br>い<br>の<br>い<br>い<br>い<br>い<br>い<br>い<br>い<br>い<br>い<br>い<br>い<br>い<br>い | ■■ まなびボケット<br>保護者<br>LOGIN<br><sup>※93-ド</sup><br>△<br><sup>//27-ド</sup><br>・・・・・・・・・・・・・・・・・・・・・・・・・・・・・・・・・・・・ | GRAF26221 FRI         ・・・・・・・・・・・・・・・・・・・・・・・・・・・・・・・・・・・・ |
| まなびポケット<br>保護者向け機能ご紹介                   | <br>資料はこちら                                                                                                    | マイン       <問い合わせ>       西多賀中学校 24                                                                                | 5 — 5 3 6 0                                                |